## Web 端如何设置多人会签功能(文档)

## 互海通在"体系管理-运行记录(智能模板 2.0)"可实现多人会签功能。

用户登录互海通 Web 端,依次点击"体系管理-运行记录-记录设置",进入记录设置界面。 筛选执行方式为"智能模板 2.0"的记录设置,点击目标记录右侧"编辑"。在编辑界面,切 换至"模板设置",右击要插入会签功能的空白处,选择"基础控件-签名控件"插入签名控 件,开启多人会签功能后,点击"保存"。接着,点击"下一步",根据需要修好流程设置后, 点击"确定"。

| \$         | 互海科技            |             |             |                 |                                           |                                                                  |                                                                    | 工作台 (30961)               | 船舶监控                 | 发现                   |            |                |                 |                            |                       |                                        | ы <b>н</b> |
|------------|-----------------|-------------|-------------|-----------------|-------------------------------------------|------------------------------------------------------------------|--------------------------------------------------------------------|---------------------------|----------------------|----------------------|------------|----------------|-----------------|----------------------------|-----------------------|----------------------------------------|------------|
| 8          | <b>携用管理</b>     | 5           | 记录          | 執行 记录           | 受罪                                        |                                                                  |                                                                    |                           |                      |                      |            | 2,             | 筛选执行方式为         | "智能模板2.0"的记                | 录设置                   |                                        |            |
| <b>:</b> + | 朝鮮管理            |             | 862         | 9 <b>)</b> , 9  |                                           |                                                                  |                                                                    |                           |                      |                      | 有效         | • #            | 后宫有关联体系文件 🖌     | 智能模板2.0 ~ 技术关键字            |                       | 88                                     | 22         |
|            | 心次管理            |             | 10.94       | 文件编号            | 表拍编号                                      | 表格名称                                                             | 记录时间                                                               | 船名 *                      | 接收部门                 |                      | 生效时间       | 上後周期 *         | 上传负责者 🔻         | 验收者                        | 提作                    | -                                      |            |
| <b></b>    | 油油酸性            |             | 0           | 000             | cx003-01                                  | 新聘和转岗岸基人                                                         |                                                                    | 互海1号                      |                      |                      | 2024-11-01 | 不定期            | 阳长              | 船员培训系统(徐处                  | 1218 STAL #           | ·<br>陈士并用                              |            |
| 0          | 646451 <b>8</b> |             | 0           | 001001          | 001001-1                                  | 新設に<br>副船SMS报告<br>(新設備期に20)                                      |                                                                    | 互海1号,互海2号                 |                      |                      | 2024-01-01 | 1月             | 船长              | 机务部长                       | 目标に求る                 | 与侧"骗<br>能 使用                           | <b>許</b> 耳 |
| 13         | 体系文件            | ~           | 0           | 0101复制的         | HH0101990                                 | 互高刻试管理表格<br>(多人审批,多人<br>医时)                                      |                                                                    | 互海1号,互海2号,梁凤破<br>浪1号(徐威威) |                      |                      | 2024-08-08 | 不定明            | 船长              | 机务主管,机务部长,船长/<br>航运主管/机务部长 | (asi) (28) (7         | MR ) 伊用                                |            |
|            | 申核管理            |             | 0           | 2024120501      | SPR120501                                 | 风险评估活动评审 经告诉按照规20                                                |                                                                    | 互海1号                      |                      |                      | 2024-12-05 | 1月             | 海务经理            | 船长/船员管理-朱慧                 | 编辑 문제 (               | 時)伊用                                   |            |
|            | 安全与物质           |             | 0           | 2024121001      | SPR0201-1                                 | 风给评估活动评审 报告-智能模板2.0                                              |                                                                    | 互海1号                      |                      |                      | 2024-12-10 | 1月             | 海务经理            | 船长                         | 編編 夏秋 (青              | ann 1 1976                             |            |
| [          | 运行记录            | ~           | 0           | 2024121004      | SPR0201-4                                 | 风险评估活动评审<br>报告-智能模板2.0<br>(不定期)                                  |                                                                    | 互海1号                      |                      |                      | 2024-12-10 | 不定期            | 海务经理            | 88±5                       |                       | 辟(伊用                                   |            |
| 1          | 记录说题            | 1           | 0           | 2024121201      | SPR0201-1                                 | 风险评估活动评审<br>报告-智能模板2.0                                           |                                                                    | 互海1号                      |                      |                      | 2024-12-12 | 1月             | 海务经理            | 船长                         | 1961 ( 1978) ( 19     | <b>8</b> 章   伊用                        |            |
| 1          | ##回题 ↓          | <b>#</b> 入词 |             | 思想112           | 1212                                      | 1212                                                             |                                                                    | 互消1号                      |                      |                      | 2024-12-05 | 1月             | со              |                            | 編編   复制   #           | 11111111111111111111111111111111111111 |            |
| 8          | 与另普理            | >           | 0           | JCSSAQJCB       | JC001                                     | Ship SMS Inspect<br>ion Report                                   |                                                                    | 互海1号                      |                      |                      | 2024-12-05 | 1月             | 船员培训系统(徐s<br>长) | Ŀ                          | 编辑(复制)                | 解末(伊用                                  | $\bigcirc$ |
| ▲ (        | 自船事件            |             | 0           | JCSSAQJCB1<br>2 | 001443                                    | 基础设施安全检查<br>表                                                    |                                                                    | 互海1号,自测1号                 |                      |                      | 2025-05-07 | 1月             | 体系主管            | 指定人员                       | 编辑(复制)                | (時) 伊用                                 | 关注         |
|            | <b>新讯录</b>      |             |             |                 |                                           |                                                                  |                                                                    |                           |                      |                      |            |                |                 |                            |                       |                                        |            |
| 2          | 日子答章            |             |             |                 |                                           |                                                                  |                                                                    |                           |                      |                      |            |                | 14              | 条 10条/页 ▾ <   1            | 2 >                   | 跳至 1                                   | Ā          |
| (b) :      | R统设置            |             | -           |                 |                                           |                                                                  |                                                                    |                           |                      |                      |            |                |                 |                            |                       |                                        |            |
|            | 4、切搏            | 疑至,'        | '模板设'       | 置"              |                                           |                                                                  |                                                                    |                           | 编辑                   |                      |            |                |                 |                            |                       |                                        | $\otimes$  |
| æ          | 明不定期            | 1           |             |                 |                                           |                                                                  |                                                                    |                           |                      |                      |            |                |                 |                            |                       |                                        |            |
| 10         | 础信息             | 模板设         | 這 济         | 程设置             |                                           |                                                                  |                                                                    |                           |                      |                      |            |                |                 | 执行方式:智能模板                  | (2.0 <b>0110-6216</b> | <b>T</b> 5828                          | 概板         |
|            |                 |             |             | ち ぐ 白 ⊘         | 来体 -                                      | 五号 - A* A' B                                                     | I U - 6 X )                                                        | K. 🔺 🏙 🗉 E文 🕞             | EXB                  | = E                  | -<br>≣⊡ ¢  | ≝ \ <b>Q</b> ⊕ |                 | 控件设置                       |                       |                                        |            |
|            |                 |             |             |                 | (行)                                       | 「板配置路径:点击填き<br>「不」の中留にいた。<br>「不」1.所提供的船员                         | 20域,鼠标右击即6<br>2017年2月3月3日<br>是否满足持征。合                              | 可选择组件插入文档,组件              | 可在右側配置该<br>() 基本満足() | P段的属性。 )未満足 ))       | 1          |                |                 |                            |                       |                                        |            |
|            |                 |             |             |                 | 「「」」「」「」」「」」「「」」」「「」」」」「「」」」」「「」」」」「「」」」」 | 10<br>2.向船舶提供足<br>3.向船舶提供足<br>4.解决船舶反映                           | 最定要求 ({□漁足□■▲×漁足□→漁足))<br>S満足要求 満足っ 基本満足っ 未満足っ<br>永 満足っ 基本満足っ 未満足っ |                           |                      |                      |            |                |                 |                            |                       |                                        |            |
|            |                 |             |             |                 |                                           | <ul> <li>③SMS本身存在</li> <li>1.体系文件的指</li> <li>2.体系文件的指</li> </ul> | :17)缺陷:<br>1合性 符合=<br>1宜性 适宜=                                      | 基本符合D 不符合<br>基本适宜D 不符合    | 40<br>40             |                      |            |                |                 |                            |                       |                                        |            |
|            |                 |             |             |                 |                                           | <ol> <li>体系文件的可<br/>其他意见: ((E)<br/>の対本認定施S)</li> </ol>           | 「操作性 好 □<br>  売整 □ 科挙 □ :<br>MSR9 深心・ 伊っ                           |                           | 50                   |                      |            |                |                 |                            |                       |                                        |            |
|            |                 |             |             |                 |                                           | ③对SMS的建议                                                         | (或船舶自身                                                             | - peo +0 (20)             | 一般及以上事               | 故、任意6个               | -          |                |                 |                            | 请选择控件                 |                                        |            |
|            |                 |             |             |                 |                                           | 月内发生两起小<br>附页):<br>指完人品會口:                                       | 事故及险情                                                              | 年11文中经計 , 填写<br>多行文本控件    | 影船舶自身存在              | 的问题,可                |            |                |                 |                            |                       |                                        |            |
|            |                 |             |             |                 | 填                                         | 运名: [[请输入:<br>运名: [[请输入:<br>写人:                                  | £名}}                                                               | 下拉选择框控件 ))                |                      |                      |            |                |                 |                            |                       |                                        |            |
|            |                 |             |             |                 | 说<br>2、<br>中                              | 明:1、1 数切<br>"船舶"                                                 | Ctrl + X<br>Ctrl + V                                               | 复运档组拉件<br>MS运<br>日期种体     | 关责任人员参加<br>行情况进行复5   | 0。<br>查,并在"<br>四十次可日 |            |                |                 |                            |                       |                                        |            |
|            |                 |             |             |                 | 女 附                                       | 主/古め/IC<br>页。3、1 <sub>全选</sub><br>: "定期                          | Ctrl + A                                                           | 四州1217 司体力<br>签名控件 运行制    | 初;如項与內:<br>彰兄的复查;    | 各人多可元                |            |                |                 |                            |                       |                                        |            |
|            |                 |             |             |                 |                                           | 基础的                                                              | HF >                                                               | 审批: 描定人员生效日               | 期2022.06.18          |                      |            |                |                 |                            |                       |                                        |            |
|            |                 |             |             |                 |                                           | 日 10                                                             |                                                                    | +                         |                      |                      |            |                |                 |                            |                       |                                        |            |
| E          | ] 可见页码: 1.      | 2 页面:       | : 1/2 字数: 1 | 5、右a<br>194     | 日要插入会社                                    | 签功能的空白处                                                          | 2,选择"基码                                                            | 出控件-签名控件'                 |                      |                      |            |                | - 100% + 🖄      | 684                        |                       |                                        |            |
|            |                 |             |             |                 |                                           |                                                                  |                                                                    |                           |                      |                      |            |                |                 |                            | 4                     | -# T                                   | F—#        |
|            |                 |             |             |                 |                                           |                                                                  |                                                                    |                           |                      |                      |            |                |                 |                            |                       |                                        |            |

|                                | 编辑                                                                                     | 8                                                                                                    |
|--------------------------------|----------------------------------------------------------------------------------------|----------------------------------------------------------------------------------------------------|
| 近期     不定明       基础信息     模板设置 |                                                                                        | 执行方式: 智能模板2.0 2018428 下影频被                                                                                                    |
| ← ♪ ♪ ♪ ② 第8                   | エラ・ベ ベ B J U - 5 X X 人 全 回 広 - 美 き き き さ き き ロ ら き 0 0 0 0 0 0 0 0 0 0 0 0 0 0 0 0 0 0 | 日本       日本         日本       日本         日本       日本 |
|                                |                                                                                        | 上—步<br>下—步                                                                                                    |
|                                | 编辑                                                                                     | 8                                                                                                    |

| 基础信息 模板设置              | 流程设置   |           |                      |       |       |                  |
|------------------------|--------|-----------|----------------------|-------|-------|------------------|
| <b>盗程步骤一:执行(必须)</b>    |        |           |                      |       |       |                  |
| 步骤                     | 处理角色。  |           | 夺段权限                 |       | 预整天数* |                  |
| 1                      | 船长     |           | → ○全部只读 ●全部可编辑 ○目定义  |       | 15    |                  |
| <b>油程步骤二: 验收 (非必须)</b> |        |           |                      |       |       |                  |
| 步骤                     | 处理角色 * | 节点名称      | 字段权限                 |       | 预管天数  | 操作               |
| 1                      | 机等部长 × | 清清可       | ○ 全部只读 • 全部可编辑 ○ 自定义 |       | 15    | <b>新</b> 時       |
|                        |        |           | 新增                   |       |       |                  |
| 对象                     |        |           |                      |       |       |                  |
| 当角色"                   |        | 抄送设置*     |                      | 操作    |       |                  |
| 加长                     |        | ▶ 发起时和全部同 | 意后均通知                | • ### |       |                  |
|                        |        |           | 87748                |       |       |                  |
|                        |        |           |                      |       |       |                  |
|                        |        |           |                      |       | 8、根   | 据需要修好流程设置后,点击"确定 |
|                        |        |           |                      |       |       | 上—炒 di           |

定期 不定期